# Tidal Enterprise Orchestrator: ىوتحملا ظفح يئاقلتلا ليغشتلا مزح مادختساب ەريرمتو

# المحتويات

<u>المقدمة</u> <u>المتطلبات الأساسية</u> <u>المكونات المستخدمة</u> <u>الاصطلاحات</u> <u>حزم التشغيل التلقائي</u> إنشاء حزمة أتمتة <u>نقل المحتوى من خادم إلى آخر</u> <u>معلومات ذات صلة</u>

# <u>المقدمة</u>

يوضح هذا المستند الكيفية التي يمكن بها لمؤلف العملية إستخدام حزم التشغيل التلقائي لحفظ محتواها أو تمريره إلى أنظمة أخرى.

# <u>المتطلبات الأساسية</u>

### <u>المكونات المستخدمة</u>

تستند المعلومات الواردة في هذا المستند إلى 2.1 (Tidal Enterprise Orchestrator (TEO أو إصدار أحدث.

تم إنشاء المعلومات الواردة في هذا المستند من الأجهزة الموجودة في بيئة معملية خاصة. بدأت جميع الأجهزة المُستخدمة في هذا المستند بتكوين ممسوح (افتراضي). إذا كانت شبكتك مباشرة، فتأكد من فهمك للتأثير المحتمل لأي أمر.

#### <u>الاصطلاحات</u>

راجع <u>اصطلاحات تلميحات Cisco التقنية للحصول على مزيد من المعلومات حول اصطلاحات المستندات.</u>

# <u>حزم التشغيل التلقائي</u>

حزم الأتمتة هي مكون في TEO الذي يسمح لمؤلف المحتوى بالتجمع معا وحفظ المحتوى أو نقله من نظام TEO إلى آخر.

#### <u>إنشاء حزمة أتمتة</u>

لإنشاء حزمة أتمتة، أكمل الخطوات التالية:

1. انتقل إلى **علامة التبويب الإدارة > حزم التشغيل التلقائي** في وحدة التحكم الرئيسية. 2. انقر بزر الماوس الأيمن فوق **جديد > حزمة التشغيل التلقائي**، وأضف كائنات إلى حزمة التشغيل التلقائي، وانقر فوق **موافق**. سيؤدي ذلك إلى إنشاء حزمة الأتمتة في TEO وتعيين الكائنات عليها.

<u>نقل المحتوى من خادم إلى آخر</u>

أكمل الخطوات التالية:

- 1. انقر بزر الماوس الأيمن على حزمة التشغيل التلقائي الحالية، وحدد **تصدير**. اتبع المعالج لتصدير ملف .TAP إلى محرك الأقراص الثابت المحلي.
  - 2. نقل هذا الملف .TAP إلى خادم TEO آخر.
  - 3. في خادم TEO الجديد، انتقل إلى **الإدارة > حزم التشغيل التلقائي**، وانقر بزر الماوس الأيمن فوق **الاستيراد**.
  - 4. حدد ملف .TAP واتبع معالج الاستيراد.**ملاحظة:** لا يمكنك تمرير مستخدمي وقت التشغيل من خلال حزم التشغيل التلقائي. على أي حال، يمكنك تمرير أي كائنات أخرى.

## <u>معلومات ذات صلة</u>

• الدعم التقني والمستندات - Cisco Systems

ةمجرتاا مذه لوح

تمجرت Cisco تايان تايانق تال نم قعومجم مادختساب دنتسمل اذه Cisco تمجرت ملاعل العامي عيم عيف نيم دختسمل لمعد يوتحم ميدقت لقيرشبل و امك ققيقد نوكت نل قيل قمجرت لضفاً نأ قظعالم يجرُي .قصاخل امهتغلب Cisco ياخت .فرتحم مجرتم اممدقي يتل القيفارت عال قمجرت اعم ل احل اوه يل إ أم اد عوجرل اب يصوُتو تامجرت الاذة ققد نع اهتي لوئسم Systems الما يا إ أم الا عنه يل الان الانتيام الال الانتيال الانت الما